Outlook 2016 has to test the connection before you can complete the setup. The vmail server does not pass this test. To get past this you have to add a different outgoing mailbox. This is done using google in step 6. You can use another account besides google if you want.

- 1. Click **File** in the top left corner of Outlook
- 2. Choose Account Settings and Choose the Account Settings option
- 3. Under the E-mail Tab click **New...**
- 4. Choose Manual setup or additional server types click Next
- 5. Choose **POP or IMAP** click **Next**
- 6. POP and IMAP Account Settings
  - a. User Information
    - i. Your Name: enter your name
    - ii. Email Address: xxxx@vmail.uvu.edu
  - b. Server Information
    - i. Account Type: IMAP
    - ii. Incoming mail server: vmail.uvu.edu
    - iii. Outgoing mail server (SMTP): smtp.googlemail.com
  - c. Logon Information
    - i. User Name: xxxx
    - ii. Password: my voicemail password
    - iii. Remember password: Checked
  - d. Require logon using SPA: Unchecked
  - e. Click More Settings button
    - i. General tab
      - 1. Mail Account: Voicemail (name that will appear in Outlook)
    - ii. Outgoing Server tab
      - 1. My outgoing server (SMTP) requires authentication: Checked
        - 2. Log on using: Selected
        - 3. User Name: *Gmail account*
        - 4. Password: Gmail account password
        - 5. Require SPA: Unchecked
    - iii. Advanced tab
      - 1. Incoming server (IMAP): 143
      - 2. Use the following type of encrypted connection: None
      - 3. Outgoing server (SMTP): 587
      - 4. Use the following type of encrypted connection: TLS
      - 5. Leave the rest of the settings as default
    - iv. Click **OK**
  - f. Click Next
- 7. Outlook will test the connection. When it is done click **Finish**.
- 8. You can go back and remove the google account info if you desire. Make sure to uncheck the **Automaticlly test account settings when Next is clicked** on the POP and IMAP Account Settings page or the test will fail.